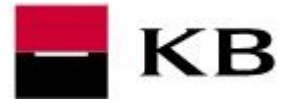

Kliknutím na odkaz

https://mojebanka.kb.cz/file/u/install/KBinst3.0.2.24211\_admin\_all\_readers.exe uložte do PC instalační soubor KBinst3.0.2.24211\_admin\_all\_readers.exe

- a. <u>Ukončete všechny internetové prohlížeče!</u>
- **b.** Připojte čtečku čipových karet a vložte čipovou kartu.
- c. Stažený soubor KBinst3.0.2.24211\_admin\_all\_readers.exe spusťte dvojklikem, nikoli volbou Spustit jako správce.
- 2. Klikněte na Pokračovat. Během aktualizace budete vyzváni k zadání PIN.
- 3. a. zadejte PIN k čipové kartě a potvrďte volbou Přihlásit.
  - b. v případě čtečky s vlastní klávesnicí <u>zadejte PIN na klávesnici čtečky a potvrďte zeleným</u> <u>tlačítkem OK</u>
- 4. Výslednou hlášku potvrďte OK.
- 5. Průvodce instalací můžete nyní Ukončit. Po ukončení aktualizace restartujte PC.

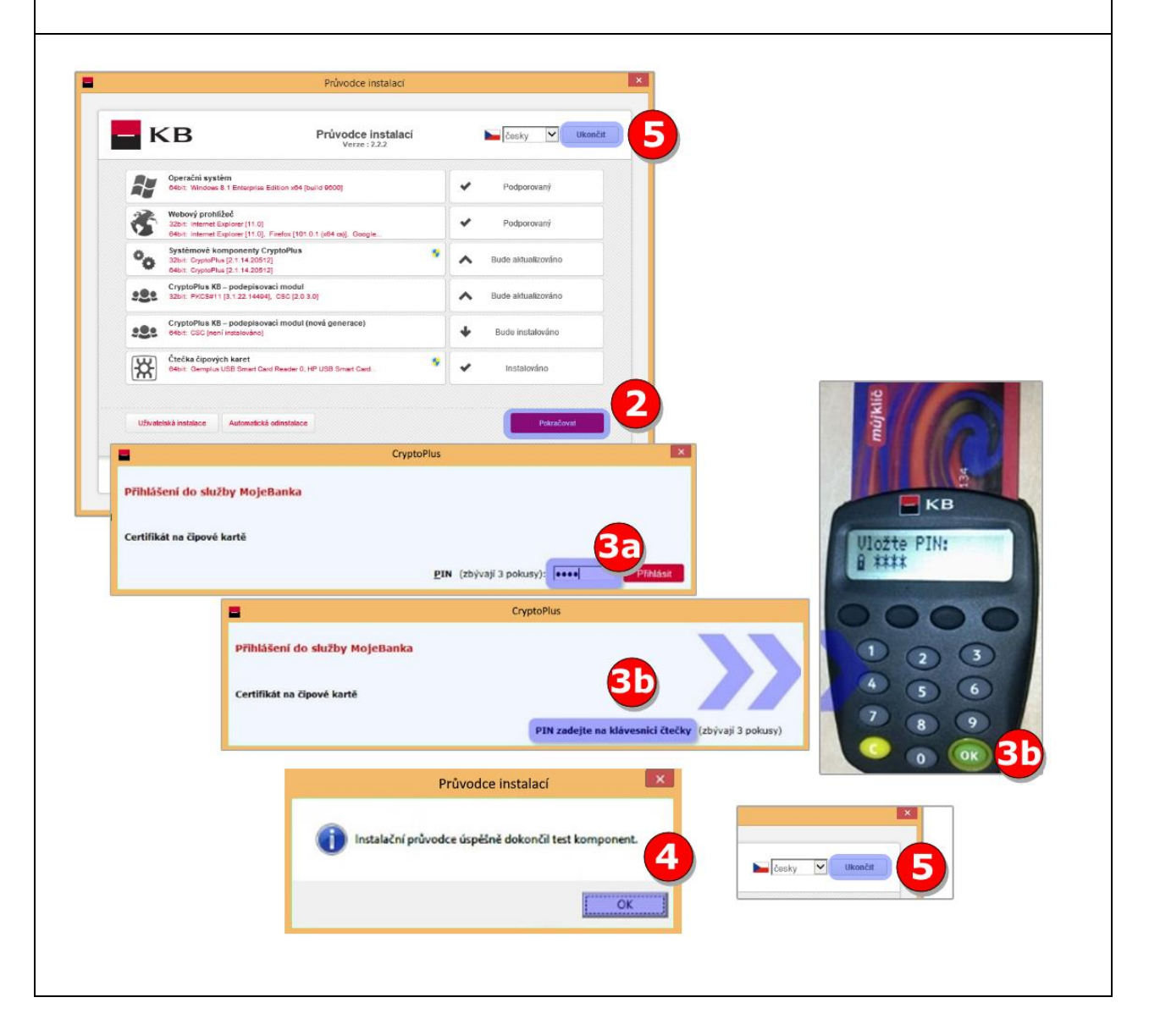